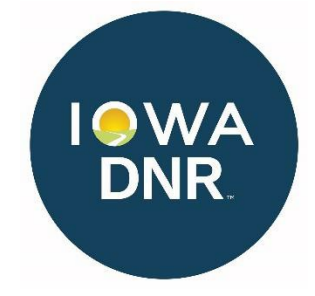

# Iowa DNR PERMT User Guide

Please use the Iowa DNR <u>PERMT website</u> for 24/7 access to make submittals to both the Iowa DNR Flood Plain Section and Iowa DNR Sovereign Lands Section, determine submitted application Iowa DNR review status, and obtain copies of the DNR's official response documents.

Additional information regarding the permitting process can be found online on the <u>DNR Flood Plain Permitting</u> website and the <u>DNR Sovereign Lands Construction Permits website</u>. You can also contact the Flood Plains Helpline at 866-849- 0321 or <u>floodplain-help@dnr.iowa.gov</u>, or Sovereign Lands Assistance at 515-330-6432.

| Definitions                                                            |    |
|------------------------------------------------------------------------|----|
| Supplemental Information                                               | 2  |
| Functions of PERMT                                                     | 3  |
| PERMT Management Tool                                                  |    |
| Query to Determine if Flood Plain & Sovereign Lands Permit is Required | 4  |
| Submitting a Flood Plain & Sovereign Lands Permit Application          | 7  |
| Logging In                                                             | 7  |
| Step 1 - Enter Applicant Information                                   | 7  |
| Step 2 - Enter Project Description and Location                        | 9  |
| Step 3 - Additional Questions                                          |    |
| Step 4 - Supporting Documentation                                      | 11 |
| Step 5 - Consent to Enter, Verification, e-Signature                   | 12 |
| Requesting a BFE                                                       | 13 |
| Logging In                                                             | 13 |
| Step 1 - Enter Applicant Information                                   | 14 |
| Step 2 - Enter Request Information                                     | 15 |
| Step 3 - Project Location Search                                       | 15 |
| Step 4 - Application Verification                                      | 17 |
| Request Animal Feeding Operation DO or FP Determination                | 18 |
| Requesting an Environmental Review                                     |    |
| Logging In                                                             |    |
| Disclaimer                                                             |    |
| Step 1 - Enter Landowner/Applicant Information                         | 19 |
| Step 2 - Select Project Type(s)                                        | 19 |
| Step 3 - Project Site Description                                      | 19 |
| Step 4 - Vegetation Descriptions for Site                              | 19 |
| Step 5 - Type of Disturbance                                           |    |
| Step 6 - Project Location Search                                       |    |
| Step 7 - Additional Information                                        | 22 |
| Step 8 - Application Verification                                      | 22 |
| Viewing Applications in Process                                        | 23 |
| Logging In                                                             | 23 |
| In Progress Applications                                               | 23 |
| View the Iowa DNR Review Status of a Submitted Application             | 24 |
| Review Process                                                         | 24 |

## **Table of Contents**

| Initial Screening of Applications  | 25 |
|------------------------------------|----|
| Order of Processing                | 25 |
| Out of Order Requests              | 25 |
| Project Investigation              | 25 |
| Initial Decision by the Department | 25 |
| Notice of Completion               | 25 |
| Frequently Asked Questions         | 26 |

## Definitions

**A&A Login** - Authentication and authorization login is account ID (Iowa ID) and password used to login to PERMT. **Animal Unit** - means a unit of measurement based upon the product of multiplying the number of animals of each category by a special equivalency factor (*see 567 IAC 65*)

**Base Flood Elevation** - the elevation of surface water resulting from a flood that has a 1% chance of equaling or exceeding that level in any given year

Declaratory Order - for AFO's with less than 1000 animal units (AU)

Flood Plain Determination - for AFO's with 1000 or more animal units (AU)

- **Floodway Offset / Encroachment Limits** The stream channel and portion of the adjacent floodplain that must remain open to permit passage of the base flood.
- Flood Plain & Sovereign Lands Permit Application- the application that is submitted to the Iowa Department of Natural Resources Flood Plain Permitting and Iowa DNR Sovereign Lands Construction Permitting

# Supplemental Information

For more information and guidance on each of the below areas the Iowa DNR issues permits for, click on the specific project type and a new tab will open with the corresponding pdf or link:

- Bridge and Roadway Embankment (542-1023)
- <u>Culverts (542-1027)</u>
- Building Guidance (542-1011)
- Channel Changes (542-1025)
- Earth Embankment Dam (542-1015)
- <u>Agricultural Levees (542-1011)</u>
- Design Guidance for Streambank/Shoreline Protective Devices (Iowa River Restoration Toolbox)
- <u>Sovereign Land Construction Permit Requirements for Shoreline Erosion Protection (riprap) and Seawall</u> <u>Standards</u>
- <u>Streambank Stabilization Form and Guidance</u>
- Water Supply Wells and Facilities

# **Functions of PERMT**

| What would you like to do today?                               |                                                                                                    |
|----------------------------------------------------------------|----------------------------------------------------------------------------------------------------|
| Screen Project and Submit<br>Application                       | This button will take you to the screening tool and Flood Plain & Sovereign Lands Permit Application system. Your first steps will be to choose one or more project types, and then select<br>your location using either a point, line or shape. You'll then be informed if you should submit an application. Instructions will be provided to walk you through the Flood Plain & Sovereign<br>Lands Permit Application process. |
| Request Base Flood Elevation, or<br>Other Technical Assistance | This button is used to request a base flood elevation (to assist in planning or to apply for FEMA Letters of Map Amendment) or other technical assistance. You will need to create a new<br>account or sign into your existing account. If you are planning to construct in the near term in a flood plain, you should submit a Flood Plain & Sovereign Lands Permit Application instead<br>(button above).                      |
| Request Environmental Review                                   | This button is used to request the lowa DNR to search records for state- and federal- listed endangered or threatened species, rare natural communities, sensitive habitat, and state lands<br>and waters in a proposed project area. You will need to create a new account or sign into your existing account.                                                                                                    |
| Public Search                                                  | Search by location to find Flood Plain and Sovereign Land construction projects.                                                                                                    |
| Login                                                          | If you have already created an Account ID and Password, you may log into the system to check the status of your project, submit additional information or download final lowa DNR response documents.                                                                                                    |

- Submit a Flood Plain & Sovereign Lands Permit Application (Screen Project and Submit Application) Screen need for Flood Plain & Sovereign Lands Permit Application, then submit if required. Submitting a Flood Plain & Sovereign Lands Permit Application is required for any development in a floodway or floodplain which exceeds the thresholds in <u>567—Chapter 71 and Chapter 73</u> and is not otherwise regulated by a department floodplain management order or a department-approved, locally adopted floodplain management ordinance requires a department floodplain development permit.
- 2. **Request a Base Flood Elevation (BFE)** Submit a request for determination of the elevation of surface water resulting from a flood that has a 1% chance of equaling or exceeding that level in any given year.
- 3. Request an Animal Feeding Operation Declaratory Order or Flood Plain Determination Per recent changes in 567 lowa Administrative Code Chapter 65 regarding AFO floodplain permitting: AFO declaratory orders are no longer required to be completed by the Iowa DNR Floodplain and Dam Safety Section. Applicants for AFO structures are now to use the AFO siting atlas: <a href="https://programs.iowadnr.gov/maps/afo/">https://programs.iowadnr.gov/maps/afo/</a> to identify the 100 year floodplain of the major water sources. However, any structures being proposed near a stream or river should use the screening tool as outlined on Page 4 to see if a floodplain permit will be required
- 4. **Request an Environmental Review** Request the Iowa DNR to search records for state and federal listed endangered or threatened species, rare natural communities, sensitive habitat, and state lands and waters in a proposed project area. You will need to create a new account or sign into your existing account.
- 5. Public Search Search by location to find Flood Plain and Sovereign Land construction projects.

## **PERMT Management Tool**

- 1. My Projects Applicant Dashboard used to access all four classifications of permit applications.
  - a. <u>Applications Started but Not Submitted</u> This includes all permit applications that were started by the Applicant, but have **not** been submitted to the Iowa DNR. Therefore, the review of this project has not started. The incomplete application can be resumed for submission to the Iowa DNR.
  - b. <u>Projects in Review</u> This includes all permit applications that have been successfully submitted to the Iowa DNR. Clicking on the tracking number link (left most column) will expand the view for the Iowa DNR review status of the project. Additional information for your applications can also be submitted here.
  - c. <u>Waiting for Notification from Applicant that Construction is Complete</u> This includes all permit applications that were approved (permitted) by the Iowa DNR, and require a Notice of Completion (NOC) when the construction phase of the project is complete. The NOC can be submitted electronically under this tab.
  - d. <u>Closed Projects</u> This includes all projects that did not require a permit, or permitted projects that have received a NOC. Copies of Iowa DNR official response documents (projects completed after April 2020) can be accessed here.'
- 2. Request Flood Plain & Sovereign Lands Permit Application Link to specific submittal form.
- 3. Request Base Flood Elevation, or Other Technical Assistance Link to specific submittal form.
- 4. **Public Search** Applicant search for a specific recent application based on the map location.
- 5. Request Environmental Review Link to specific submittal form.
- 6. Log Out

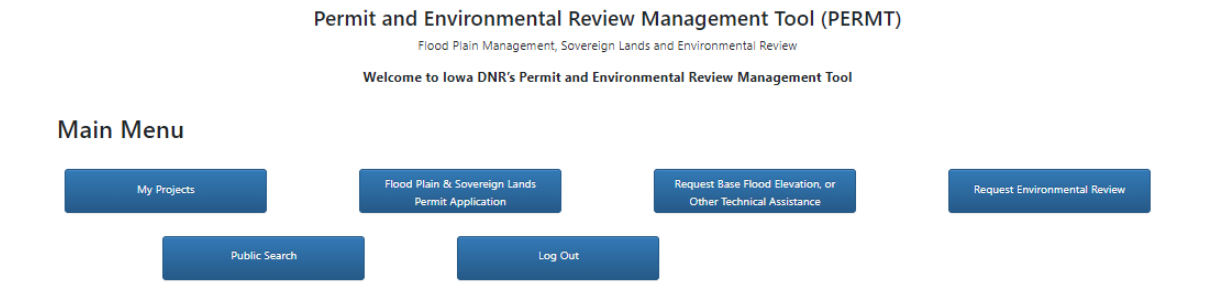

# Query to Determine if Flood Plain & Sovereign Lands Permit is Required

(Screen Project and Submit Application)

Your first steps will be to choose one or more project types, select your location, and finally select "Get Results" to determine if you should submit a Flood Plain & Sovereign Lands Permit Application.

If a state permit application should be submitted, PERMT will automatically take you through the steps to log in, fill out a Flood Plain & Sovereign Lands Permit Application, and submit that Flood Plain & Sovereign Lands Permit Application to the Iowa DNR Flood Plains and Iowa DNR Sovereign Lands.

1. Select all applicable project type or types that best describe your proposed improvements.

|   | Complete the following 3 steps to determine if a Flood Plain & Sovereign Lands Permit Application is required for your project. Once you "Get Results", you may then complete the Flood Plain & Sovereign Lands Permi<br>process or request an official copy of the results for your records. |
|---|----------------------------------------------------------------------------------------------------|
|   | If you have any questions, or the results are unclear, please contact the Iowa Department of Natural Resources at 866-849-0321 for Flood Plain Permitting and 515-330-6432 for Sovereign Lands Construction Permitting                                                                        |
| • | Step 1: Pick the project type or types that best describes your project by dicking on the check box. To see examples of each project type, click on the Project Type label.                                                                                                    |
|   | Animal Feeding Operation Structures                                                                                                    |
|   | Boat Docks                                                                                                    |
|   | Bridges, Culverts, Stream Crossings, and Road Embankments                                                                                                    |
|   | Buildings and Associated Fill                                                                                                    |
|   | Channel Changes                                                                                                    |
|   | Dams                                                                                                    |
|   | C Excavations                                                                                                    |
|   | Levees and Floodwalls                                                                                                    |
|   | Pipeline Crossings                                                                                                    |
|   | Sanitary Landfills                                                                                                    |
|   | Streambank/Shoreline Protective Devices                                                                                                    |
|   | Other Structures, Obstructions, Fill, Spoil, Deposits                                                                                                    |
|   | Waste or Water Treatment Facility                                                                                                    |

#### Animal Feeding Operation Structures

Boat Docks Examples: floating docks, non-floating docks that are supported on posts, poles, or wheels in the s dock support posts and bracing features, floating dock shore connection, piers, sea walls, and water/boat access th Structure project types. Please visit the following link for information on submitting an additional separate dock pe

Bridges, Culverts, Stream Crossings, and Road Embankments

Buildings and Associated Fill

3. Use one of the search options to find your project's location.

| Step 2: Use one of the search options to find your project's location. Once you zoom to your location, choose point, line, or polygon then select the project area on the map.<br>1. Search by Address; City; Zip code; Lat,Long |
|----------------------------------------------------------------------------------------------------|
| Enter address or place:50131 £ Q                                                                                                    |
| Or                                                                                                    |
| 2. Search Township/Range/Section (click the button below)                                                                                                    |
| Search By Township                                                                                                    |
| Or                                                                                                    |
| 3. Click the Button below to Find Current Location (mobile users)                                                                                                    |
|                                                                                                    |
| Or                                                                                                    |
| 4. Upload and save Shapefile as application type (Must use zipped files)                                                                                                    |
| Add File                                                                                                    |

- 4. Once you zoom to your location, choose point, line, or polygon, then select the project area on the map.
  - a. The map will show a blue tag based on the approximate location you previously searched.

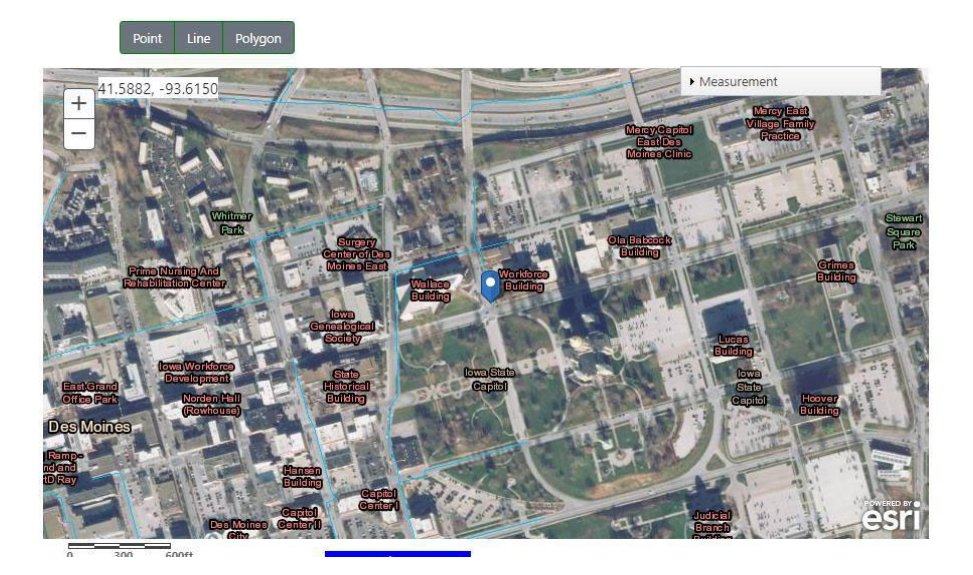

b. You **must** confirm the location by using the point, line, or polygon features to select the area of your project (Image A, B, and C).

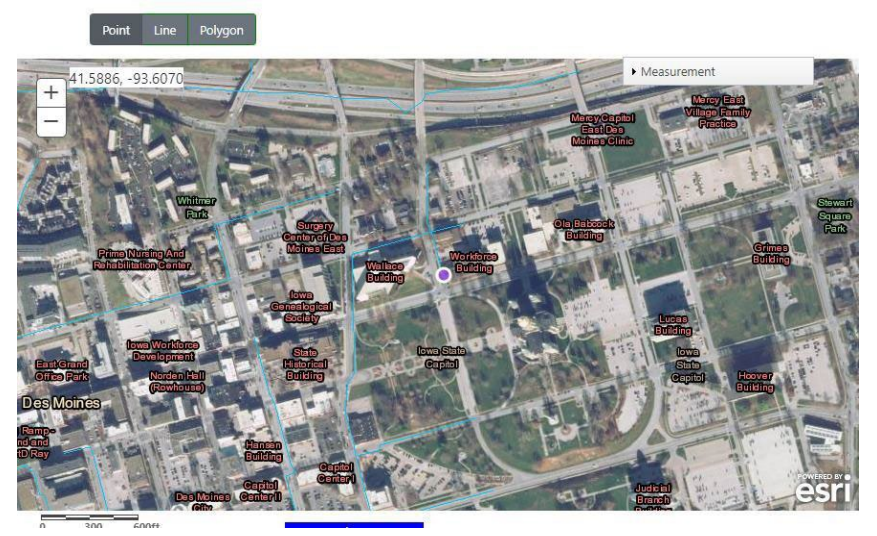

Image A - Point

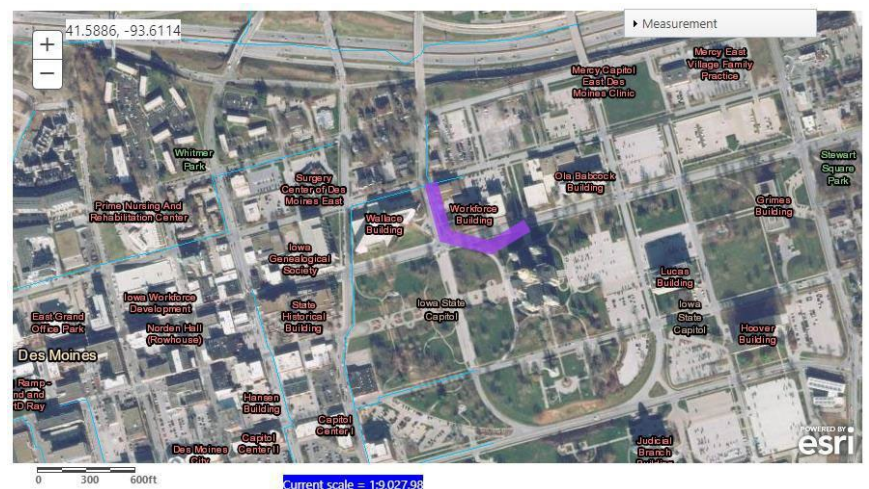

Image B - Line

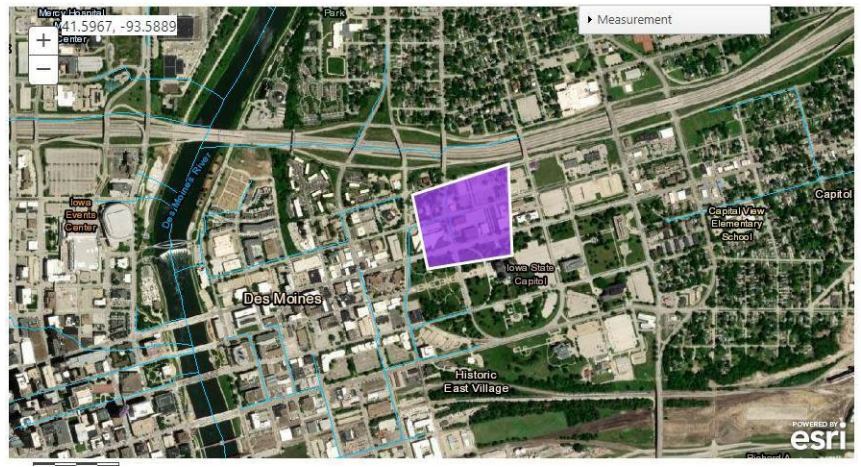

Image C - Polygon

5. Once you have selected your project location, select "Get Results."

Step 3: Get Results!

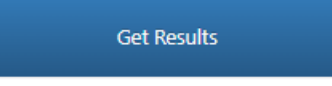

- 6. After selecting "Get Results" the following information will appear with a determination whether a Flood Plain & Sovereign Lands Permit Application will need to be submitted.
  - a. Under #4 on the "Results" page, select whether you would like to submit a Flood Plain & Sovereign Lands Permit Application or not.
  - b. Select "Continue."

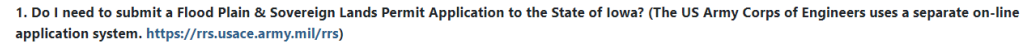

Yes

#### 2. Do I need a local flood plain permit?

You may need a local flood plain permit. Always check with your local flood plain manager to determine if you need a local permit. Local Flood Plain Contact Information:

(Local contact information is not available. Please call your local city and county offices for permitting information)

#### 3. Other Environmental Approvals

The Department recommends submitting an Environmental Review request due to the proximity of state threatened and endangered species and sensitive natural communities in the surrounding area that could potentially be impacted by the project. Please visit the following link to the Environmental Review submittal page for more information at <a href="https://programs.iowadnr.gov/permt/Application/ERRequestForm">https://programs.iowadnr.gov/permt/Application/ERRequestForm</a> or contact staff directly at 515-330-6432.

For a review from the US Fish and Wildlife Service for any impacts to federally listed plant and animal species visit their project planning tool website at https://ecos.fws.gov/ipac/ or contact them at https://www.fws.gov/midwest/rockisland/contactus.html.

#### 4. Would you like to continue and submit a Flood Plain & Sovereign Lands Permit Application to Iowa DNR?

Yes, I would like to submit a Flood Plain & Sovereign Lands Permit Application. An Environmental Review will be completed on all Flood Plain & Sovereign Lands
 Permit Application submittals.

 No, I do not want to save my results.
 If you would like to submit an Environmental Review request go to the Environmental Review Request Form, <u>https://programs.iowadnr.gov/permt/Application/ERRequestForm</u>.

Disclaimer - You are responsible for obtaining all local, state and federal permits in advance of work. This page is not the final lowa DNR determination for your project. If you would like an official determination, you must submit a Flood Plain & Sovereign Lands Permit Application.

# Submitting a Flood Plain & Sovereign Lands Permit Application

## Logging In

- 1. After selecting "yes", and then selecting the continue button, you will be directed to the state's A&A login screen. If you do not already have login credentials select, "Create an Account" at the top of the page.
  - a. Please note that the email address used to create your login credentials must be the same as the exact email address used for your Flood Plain & Sovereign Lands Permit Application. If the email addresses used for your lowa ID creation do not match the email address used on your application, you will be unable to check the status of your application.
  - b. When creating your Iowa ID, you will need to respond to the time sensitive email to confirm your Iowa ID before it can be used in PERMT. The A&A login is controlled by Iowa OCIO and not the Iowa DNR. Contact information for OCIO is contained in the help section of the A&A login page.

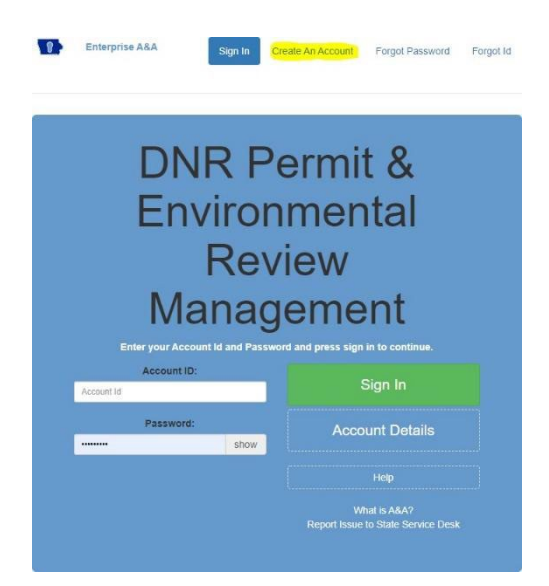

2. After logging in application data will be lost if not completed or saved within 60 minutes.

#### Step 1 - Enter Applicant Information

1. Select "Add Applicant" - The applicant(s) shall be the person(s), firm(s), corporation(s), etc. who have or will have the responsibility for the property on which the project will be located by reason of ownership, easement, or other agreement.

#### Landowner/Applicant Contact and Mailing Information

The applicant(s) shall be the person(s), firm(s), corporation(s), etc who have or will have the responsibility for the property on which the project will be located by reason of ownership, easement, or other agreement. If the property is not presently owned by the applicant, attach an explanation of any easements or rights-of-way which have been or will be obtained or how such land will be acquired. If a project is being proposed by a lessee, the lessee and lessor should be joint applicants.

Add Applicant

- 2. Complete the required fields (identified with a red asterisk) and any other applicable fields, select "Save."
  - a. If you have made an error after saving the information you can either select "Edit" to correct the information or "Delete" to completely delete what was entered.
  - b. If the email addresses used for your applicant(s) Iowa ID creation does not match the email address used on your application, the applicant(s) will be unable to access that application.

| Applica                                              | nt                       |                   |              |
|------------------------------------------------------|--------------------------|-------------------|--------------|
| Point of Con<br>First Name Last N<br>Name of Company | act * ame or or creative |                   |              |
| Company                                              |                          | Email             |              |
| Address1 *                                           |                          | Primary Phone *   | 123-456-7890 |
| Address2                                             |                          | Primary Phone Ext |              |
| City *                                               |                          | Alternative Phone | 123-456-7890 |
| State *                                              | IA                       | ~                 |              |
| Zip Code *                                           |                          |                   |              |
|                                                      |                          |                   | Save Cancel  |

- 3. Enter the Applicant's Point of Contact/Consulting Firm.
  - a. If you are the applicant's point of contact or consultant working on behalf of the applicant, please enter your contact information.
- 4. Select "Add Point of Contact."

#### Applicant's Point of Contact/Consulting Firm

If you are the applicant's point of contact or consultant working on behalf of the applicant, please enter your contact information. If you have multiple people working on this project, please add them to the Point of Contact list so that they can have access to this application.

Add Point of Contact

- a. Complete the required fields and any other applicable fields, select "Save."
- b. If you have made an error after saving the information you can either select "Edit" to correct the information or "Delete" to completely delete what was entered.
- c. If you have multiple people working on this project, please add them to the Point of Contact list so that they can have access to this application.
- d. If the email addresses used for your applicant(s) Iowa ID creation does not match the email address used on your application, the applicant(s) will be unable to access that application.
- e. Filling out the application alone is not sufficient to have future access to an application. Only "Applicants" or "Points of Contact" added to the application will have future access to that application.
- 5. Adjoining Landowners If your project type is a dam, levee, or channel change, or encompasses more than 10 acres of land, adjoining landowner information is required. **If not, skip to step 6.** Submit names, mailing addresses and County Assessor Parcel Numbers for the land that adjoins the property and adjacent land upstream, downstream and across from your project. Upload a property map and Excel Spreadsheet with this information.

a. Select "Browse."

#### Adjoining Landowners

If your project type is a dam, leve adjoins the property and adjacen

- b. Selecting "Browse" will open your file explorer to allow you to upload the property map and Excel Spreadsheet with the adjoining landowner's information.
- c. Select the file location from the menu on the left.
- d. Select the applicable document from the file menu by clicking on the file name.
- e. Select "Open" to attach the file to the PERMT application.

| • -> • 🛧 🛅 > This     | PC > Documents          |                    | 5 V         | 🔎 Search Docu | ments |
|-----------------------|-------------------------|--------------------|-------------|---------------|-------|
| Organize 🔻 New folder |                         |                    |             | () I I I      | - 🔳 🌘 |
| Scanned EAPs ^        | Name                    | Date modified      | Туре        | Size          |       |
| OneDrive              | Custom Office Templates | 5/18/2022 10:45 AM | File folder |               |       |
|                       | Music                   | 5/13/2022 8:58 AM  | File folder |               |       |
| This PC               | Fictures                | 5/13/2022 8:58 AM  | File folder |               |       |
| 3D Objects            | 📕 Videos                | 5/13/2022 8:58 AM  | File folder |               |       |
| Desktop               | Capture                 | 5/19/2022 11:02 AM | PNG File    | 15 KB         |       |
| Documents             |                         |                    |             |               |       |
| 🕹 Downloads           |                         |                    |             |               |       |
| 👌 Music               |                         |                    |             |               |       |
| E Pictures            |                         |                    |             |               |       |
| Videos                |                         |                    |             |               |       |
| Windows (C:)          |                         |                    |             |               |       |
| globalshared (\)      |                         |                    |             |               |       |
| DNRshared (\\io       |                         |                    |             |               |       |
| AWoltz (\\iowa.c      |                         |                    |             |               |       |
| -                     |                         |                    |             |               |       |
| i Network             |                         |                    |             |               |       |
| ~                     |                         |                    |             |               |       |
|                       |                         |                    |             | C. J. Barris  |       |

- 6. At this time, you may select "Save and Continue" to move to Step 2 or "Save and Exit" to exit and continue the application at a later time.
- 7. For the purpose of this guide, select "Save and Continue."

Step 2 - Enter Project Description and Location

- 1. Enter a project name or title and a physical address for the site.
- 2. Explain the purpose and need for the project.
- 3. Enter the name of the waterbody or steam if known. If unknown or not applicable, use "Unknown" or "N/A."

# Step 2 - Project Description and Location

| Project Location and Description Information                                                  |  |
|-----------------------------------------------------------------------------------------------|--|
| Please enter a project name or title and a physical address for the site:*                    |  |
| Explain the purpose and need for your project.*                                               |  |
| Name of Water Body or Stream if known (if not applicable or unknown, use "N/A" or "unknown")* |  |

- 4. Upload any applicable documentation.
  - a. Select "Upload Additional Information."
  - b. From file explorer, select the appropriate folder that contains the documents that need to be updated.
  - c. Select the document and select "Open."

- d. The document will be attached to the application.
- e. If you uploaded the incorrect document, select "Delete" to remove the uploaded document.

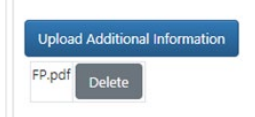

5. Enter a project description that accurately and clearly depicts the proposed activities.

Provide a project description for each project type that accurately and clearly depicts the proposed activities. Include project dimension, types and amounts of materials being used, construction methods, measures to prevent or minimize adverse impacts and disposal site locations, type and amount.

Give appropriate dimensions (length, width and height) of structures such as wing walls, dikes or excavations. Identify any structure to be constructed on fill, piles, or floatsupported platforms. Indicate whether discharge of dredged or fill material is involved and any affects to a stream wetland, or other waterbody.

| Streambank/Shoreline Protective Devices* |  |    |
|------------------------------------------|--|----|
|                                          |  |    |
|                                          |  |    |
|                                          |  |    |
|                                          |  | le |

- 6. At this point you may select "Previous" to go back to the previous page (the entered information will not be saved), "Save and Continue" or "Save and Exit."
- 7. For the purpose of this guide, select "Save and Continue."

| Previous | Save and Continue | Save and Exit |
|----------|-------------------|---------------|
|----------|-------------------|---------------|

#### Step 3 - Additional Questions

- 1. Enter the anticipated activity start date.
- 2. Enter the anticipated activity completion date.
- 3. Complete the required questions on the application.
  - a. Any 'yes' answer will require additional information and provide a dialogue box to type this information in.

| Anticipated Activity Start Date: *                                                                                                    |                                                                                                    |
|----------------------------------------------------------------------------------------------------|----------------------------------------------------------------------------------------------------|
| Anticipated Activity Completion Date: *                                                                                                    |                                                                                                    |
| Has work been done on any portion of the project? • Yes O No O                                                                                                    |                                                                                                    |
| Do you have any funding deadlines that pertain to the completion of your project?                                                                                                    | Yes O No O                                                                                                    |
| is the need for a permit the result of an unforeseen emergency or catastrophic even                                                                                                    | t? * Yes O No O                                                                                                    |
| is a permit needed to complete a project that will abate or prevent an imminent three                                                                                                    | sat to the public health and welfare? * Yes $\bigcirc$ No $\bigcirc$                                                                                   |
| Have you received any permits or approvals for this project? * $$\rm Yes{}\odot$$                                                                                                    | NoO                                                                                                    |
| Will any federal funding be used on this project? * Yes O No O                                                                                                    |                                                                                                    |
| Does the work include dredging? If so, please specify; the dates the dredging is plan<br>including dimensions; and how much material will be removed. Please uplead any pl<br>Additionally, please specify the date of the last dredge event that took place. If appli | ned to occur, provide a diredging diagram Yes No O<br>ans with this information if not already provided.<br>cable, and how much material was removed.* |
| Are you requesting a permanent easement from the State of Iowa acting through th<br>Land. A request is not required in order to obtain a permit.) *                                                                                                    | e Iowa DNR? (Only applicable for projects located on a Sovereign Yes O No O                                                                            |
| If Yes, an easement draft should be uploaded as part of this application.                                                                                                    | Upload Additional Documentation                                                                                                    |
| Will this impact a littoral (by a lake) or riparian (by a river) landowner? • Yes O                                                                                                    | No O                                                                                                    |
| Does the work include tree clearing? If so, please specify the start and end $$\rm Yes{}\odot$$ date tree clearing will take place. *                                                                                                    | Ne O                                                                                                    |
| Has a review previously been completed or requested for this project in the Yes<br>form of an environmental review or Flood Plain & Sovereign Lands Permit<br>Apolication? If we, please provide the PERVIT tracking number.*                                          | Ne O                                                                                                    |

4. If you are requesting a permanent easement from the State of Iowa you will need to upload an easement draft Updated 7/2/24 ARH 10 as part of the application.

- 5. Select "Upload Additional Documentation" and the file explorer will open to allow you to upload the easement draft to continue with the application.
  - a. Select the file location from the menu on the left.
  - b. Select the applicable document from the file menu by clicking on the file name.
  - c. Select "Open" to attach the file to the PERMT application.

| ← → ~ ↑ 🗎 > This PC > Documents ~ |                         |                    |             |           |     |  |   |
|-----------------------------------|-------------------------|--------------------|-------------|-----------|-----|--|---|
| Organize 👻 New fold               | er                      |                    |             |           |     |  | 6 |
| Scanned EAPs                      | Name                    | Date modified      | Туре        | Size      |     |  |   |
| OneDrive                          | Custom Office Templates | 5/18/2022 10:45 AM | File folder |           |     |  |   |
|                                   | Music                   | 5/13/2022 8:58 AM  | File folder |           |     |  |   |
| This PC                           | E Pictures              | 5/13/2022 8:58 AM  | File folder |           |     |  |   |
| 3D Objects                        | Videos                  | 5/13/2022 8:58 AM  | File folder |           |     |  |   |
| Desktop                           | Capture                 | 5/19/2022 11:02 AM | PNG File    | 15 KE     | 1   |  |   |
| Documents                         |                         |                    |             |           |     |  |   |
| Downloads                         |                         |                    |             |           |     |  |   |
| Music                             |                         |                    |             |           |     |  |   |
| Pictures                          |                         |                    |             |           |     |  |   |
| Videos                            |                         |                    |             |           |     |  |   |
| Windows (C:)                      |                         |                    |             |           |     |  |   |
| globalshared (\)                  |                         |                    |             |           |     |  |   |
| DNRshared (\\io                   |                         |                    |             |           |     |  |   |
| AWoltz (\)iowa (                  |                         |                    |             |           |     |  |   |
| T ANOIT ((IIOMOIT                 |                         |                    |             |           |     |  |   |
| Pretwork                          |                         |                    |             |           |     |  |   |
| ~                                 |                         |                    |             |           |     |  |   |
|                                   |                         |                    |             | Custom Fi | lec |  | ~ |

- 6. At this point you may select "Previous" to go back to the previous page (the entered information will not be saved), "Save and Continue" or "Save and Exit."
- 7. For the purpose of this guide, select "Save and Continue."

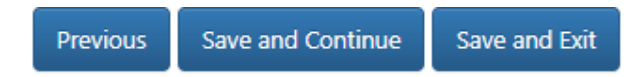

#### Step 4 - Supporting Documentation

- 1. Upload all of your supporting documents. At a minimum, a plan view must be uploaded showing the dimension and extent of work. The following items are required for your application to be complete:
  - Vicinity/location aerial map and or shapefile which shows the project site (outline of area of potential effect including staging areas, access roads, etc.), name of waterway, name of and distance to local town, community or other identifying location such as roads; and north arrow.
  - A plan view of the project showing existing wetland boundary and or shoreline and the normal water surface elevation, adjacent property lines and ownership as listed in the application, principal dimensions of the structure or work and extent of encroachment into the water way, floodway/floodplain lines if established and known, north arrow and graphic or numerical scale.
  - Cross-sectional view of the project showing wetland boundary and/or shoreline, elevations, extent of encroachment, principal dimensions of the work as shown in plan view and graphic or numerical scales (horizontal and vertical).
- 2. Other supporting documents that may be required (pdf copies preferred for most items):
  - Cover Letter
  - Engineering Plans
  - Site Plans
  - GIS Shape Files
  - Images
  - Wetland Delineation Reports
  - Hydrologic / Hydraulic Models (please zip files prior to upload)
  - Easements or Easement Requests
  - Any other legal documentation

- 3. The following project type specific guidance documents can be used as your supporting documentation:
  - Bridge and Roadway Embankment (542-1023)
  - Culverts (542-1027)
  - Building Guidance (542-1011)
  - Channel Changes (542-1025)
  - Earth Embankment Dam (542-1015)
  - Agricultural Levees (542-1011)
  - Design Guidance for Streambank/Shoreline Protective Devices (Iowa River Restoration Toolbox)
  - Sovereign Land Construction Permit Requirements for Shoreline Erosion Protection (riprap) and Seawall Standards
  - Streambank Stabilization Form and Guidance
  - Water Supply Wells and Facilities
- 4. Select "Upload" and the file explorer will open to allow you to upload the necessary documents to continue with the application.
- 5. Select the file location from the menu on the left.
- 6. Select the applicable document from the file menu by clicking on the file name.
- 7. Select "Open" to attach the file to the PERMT application.

| Organize ▼ New folder<br>Scanned EAPs ∧<br>OneDrive<br>This PC<br>3 30 Objects<br>3 10 Objects<br>3 10 Objects<br>3 10 Downloads<br>3 10 Ausic<br>3 10 Futures<br>3 10 Ausic<br>3 10 Futures<br>3 10 Ausic<br>3 10 Futures<br>10 Ausic<br>3 10 Ausic<br>3 10 Ausic<br>3 10 Ausic<br>3 10 Ausic<br>3 10 Ausic<br>3 10 Ausic<br>3 10 Ausic<br>3 10 Ausic<br>3 10 Ausic<br>3 10 Ausic<br>3 10 Ausic<br>3 10 Ausic<br>3 10 Ausic<br>3 10 Ausic<br>4 10 Ausic<br>4 10 | Date modified<br>5/18/2022 10:45 AM<br>5/13/2022 858 AM<br>5/13/2022 858 AM<br>5/13/2022 858 AM<br>5/13/2022 11:02 AM        | Type<br>File folder<br>File folder<br>File folder<br>File folder<br>PNG File | 15 KB          |
|----------------------------------------------------------------------------------------------------|----------------------------------------------------------------------------------------------------|------------------------------------------------------------------------------|----------------|
| Scanned EAPs ∧ Name ^<br>OneDrive<br>This PC<br>Desktop<br>Downloads<br>Music<br>Pictures<br>Pictures<br>Custom Office Templates<br>Music<br>Downloads<br>Music<br>Custom Office Templates<br>Music<br>Custom Office Templates<br>Music<br>Custom Office Templates<br>Music<br>Custom Office Templates<br>Music<br>Custom Office Templates<br>Custom Office Templates<br>Cus                                                                                                    | Date modified<br>5/18/2022 10:45 AM<br>5/13/2022 8:58 AM<br>5/13/2022 8:58 AM<br>5/13/2022 8:58 AM<br>5/13/2022 11:02 AM     | Type<br>File folder<br>File folder<br>File folder<br>File folder<br>PNG File | Size<br>15 KB  |
| OneDrive     OneDrive     This PC     OneDrive     This PC     Onedrive     OneDrive     Onedrive     Onedrive     On                                                                                                    | 5/18/2022 10:45 AM<br>5/13/2022 8:58 AM<br>5/13/2022 8:58 AM<br>5/13/2022 8:58 AM<br>5/13/2022 8:58 AM<br>5/19/2022 11:02 AM | File folder<br>File folder<br>File folder<br>File folder<br>PNG File         | 15 KB          |
| This PC     This PC                                                                                                    | 5/13/2022 8:58 AM<br>5/13/2022 8:58 AM<br>5/13/2022 8:58 AM<br>5/19/2022 11:02 AM                                            | File folder<br>File folder<br>File folder<br>PNG File                        | 15 KB          |
|                                                                                                    | 5/13/2022 8:58 AM<br>5/13/2022 8:58 AM<br>5/19/2022 11:02 AM                                                                 | File folder<br>File folder<br>PNG File                                       | 15 KB          |
| > J B Objects I Videos<br>Desktop Capture<br>Downloads<br>Music<br>Music<br>Music<br>Windows (C:)                                                                                                    | 5/13/2022 8:58 AM<br>5/19/2022 11:02 AM                                                                                      | File folder<br>PNG File                                                      | 15 KB          |
|                                                                                                    | 5/19/2022 11:02 AM                                                                                                    | PNG File                                                                     | 15 KB          |
| <ul> <li>Image: Pocuments</li> <li>Image: Pocuments</li></ul>                                                                                                    |                                                                                                    |                                                                              |                |
| >         Downloads           >         Music           >         Pictures           >         Windows (C:)                                                                                                    |                                                                                                    |                                                                              |                |
| <ul> <li>&gt; Music</li> <li>&gt; ⇒ Pictures</li> <li>&gt; ₩ Videos</li> <li>&gt; ₩ Windows (C:)</li> </ul>                                                                                                    |                                                                                                    |                                                                              |                |
| <ul> <li>▷ Pictures</li> <li>○ Videos</li> <li>▷ 120 Windows (C:)</li> </ul>                                                                                                    |                                                                                                    |                                                                              |                |
| <ul> <li>Wideos</li> <li>Windows (C:)</li> </ul>                                                                                                    |                                                                                                    |                                                                              |                |
| > III Viaeos<br>III Windows (C:)                                                                                                    |                                                                                                    |                                                                              |                |
| > 🎬 Windows (C:)                                                                                                    |                                                                                                    |                                                                              |                |
|                                                                                                    |                                                                                                    |                                                                              |                |
| > 🛫 globalshared (\\                                                                                                    |                                                                                                    |                                                                              |                |
| > 👳 DNRshared (\\io                                                                                                    |                                                                                                    |                                                                              |                |
| > 🛫 AWoltz (\\iowa.c                                                                                                    |                                                                                                    |                                                                              |                |
| A Network                                                                                                    |                                                                                                    |                                                                              |                |
| ~                                                                                                    |                                                                                                    |                                                                              |                |
| File name:                                                                                                    |                                                                                                    |                                                                              | ✓ Custom Files |

- 8. At this point you may select "Previous" to go back to the previous page (the entered information will not be saved), "Save and Continue" or "Save and Exit."
- 9. For the purpose of this guide, select "Save and Continue."

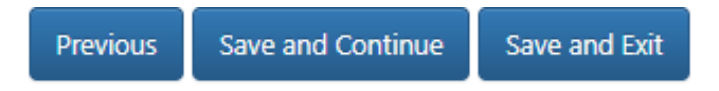

Step 5 - Consent to Enter, Verification, e-Signature

| Consent to Enter Property<br>Agency personnel may make one or more field inspections of the project site when necessary to obtain information about the project. Agency personnel will contact the applicant prior to any inspections. Submission of the<br>application is deemed to constitute consent by the applicant for the agency staff and its agents to enter. |                   |                                                                                                   |                                                    |
|----------------------------------------------------------------------------------------------------|-------------------|---------------------------------------------------------------------------------------------------|----------------------------------------------------|
| Consent to Enter Property?*                                                                                                    | Yes O             | NoO                                                                                               |                                                    |
| Environmental Review The Department will review the application for any threat completed? Yes O No O                                                                                                    | tened or endanger | ed species concerns as well as sensitive natural area community impacts. Would you like an offici | al response sent to you after this review has been |
| Additional Information                                                                                                    |                   |                                                                                                   |                                                    |
| Do you have any additional information that we should<br>know about regarding your application?                                                                                                    |                   |                                                                                                   |                                                    |

- 1. Consent to Enter Property Agency personnel may make one or more field inspections of the project site when necessary to obtain information about the project. Agency personnel will contact the applicant prior to any inspections. Submission of the application is deemed to constitute consent by the applicant for the agency staff and its agents to enter.
  - a. Indicate whether or not you provide consent to enter the property.
- 2. Environmental Review The Department will review the application for any threatened or endangered species as well as sensitive natural area community impacts.
  - a. Indicate whether or not you would like an official response sent to you after the review has been completed.
- 3. Additional Information Provide any additional information that the Agency should know regarding the application.
- 4. Application Verification Check the "I agree" box to certify that the information contained in the application is true, complete and accurate, to the best of your knowledge.
- 5. Select the appropriate box for "I am the applicant or I am the applicant's POC"
- 6. Your Signature Type your First and Last Name
- 7. Check the "Signature on Application" box
- 8. At this time, you may select "Previous" to move to prior steps in the application, "Save and Exit" to exit and continue the application at a later time, or "Submit" if you have completed the application.
- 9. For the purpose of this guide, select "Submit."
  - a. If the "Submit" button is grayed out, you have not completed all requirements in Step 5.
- 10. Once the application is submitted a copy of the application will be emailed to the email address(s) provided in the application and the application will go into the assigned engineer's queue for review.

| Application Verification*<br>Application is hereby made for the ac<br>accurate. I further certify that I posses | tivities described herein. I certify that I am fam<br>s the authority to undertake the proposed act | tiliar with the information contained in the application, and that to the best of my knowledge and belief, such information is true, complete, and<br>inities. |
|----------------------------------------------------------------------------------------------------|----------------------------------------------------------------------------------------------------|----------------------------------------------------------------------------------------------------|
| I agree                                                                                                    |                                                                                                    |                                                                                                    |
| Please select one of the following: *                                                                           | I am the applicant. $\bigcirc$                                                                      | I am the applicant's point of contact. $\bigcirc$                                                                                                    |
| Your Signature*                                                                                                 | FirstName LastName                                                                                  | Signature Date: 6/7/2024                                                                                                    |
| All fields with an * are mandatory.                                                                             |                                                                                                    |                                                                                                    |

- 11. Use the assigned tracking number(s) provided in the email on all future correspondence for this project.
- 12. Log in to <a href="https://programs.iowadnr.gov/permt/JointApplication/Submitted">https://programs.iowadnr.gov/permt/JointApplication/Submitted</a> to check on the status of your project.

## Requesting a BFE

#### Logging In

- 1. After selecting the BFE button you will be directed to the state's A&A login screen. If you do not already have login credentials select, "Create an Account" at the top of the page.
  - a. Please note that the email address used to create your login credentials must be the same as the email address used for your Flood Plain & Sovereign Lands Permit Application. If the email addresses do not match you will be unable to check the status of your application.

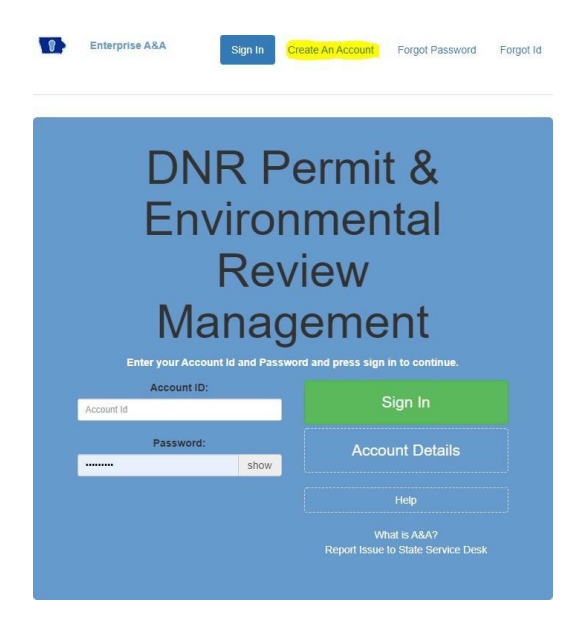

## Step 1 - Enter Applicant Information

 Select "Add Applicant" - If the applicant is a private landowner, please fill out the Applicant field with First Name/Last Name. If the applicant is an Entity, please enter the name of the Entity in the Applicant Field and add a point of contact in the Point of Contact Field (First Name/Last Name).

#### Landowner/Applicant Contact and Mailing Information

| If the applicant is a private landowner, please fill out the Applicant field with First Name/Last Name. If the applicant is an Entity, please enter the name of the Entity in the Applicant Field and add a point of contact in the Point of |
|----------------------------------------------------------------------------------------------------|
| Contact field. All fields with an * are mandatory.                                                                                                    |

#### Add Applicant

- 2. Complete the required fields and any other applicable fields, select "Save."
  - a. If you have made an error after saving the information you can either select "Edit" to correct the information or "Delete" to completely delete what was entered.

| Applicant                                                            |                   |              |
|----------------------------------------------------------------------|-------------------|--------------|
| Point of Contact * First Name Last Name or Name of Company or Entity |                   |              |
| Company                                                              | Email *           |              |
| Address1 *                                                           | Primary Phone *   | 123-456-7890 |
| Address2                                                             | Primary Phone Ext |              |
| City *                                                               | Alternative Phone | 123-456-7890 |
| State * IA                                                           | ~                 |              |
| Zip Code *                                                           |                   |              |
|                                                                      |                   |              |
|                                                                      |                   | Save Cancel  |

- 3. Enter the Applicant's Point of Contact/Consulting Firm.
  - a. If you are the applicant's point of contact or consultant working on behalf of the applicant, please enter your contact information.
- 4. Select "Add Point of Contact."

#### Applicant's Point of Contact/Consulting Firm

If you are the applicant's point of contact or consultant working on behalf of the applicant, please enter your contact information.

#### Add Point of Contact

- a. Complete the required fields and any other applicable fields, select "Save."
- b. If you have made an error after saving the information you can either select "Edit" to correct the information or "Delete" to completely delete what was entered.
- c. If you have multiple people working on this project, please add them to the Point of Contact list so that they can have access to this application.

#### Step 2 - Enter Request Information

- 1. Select what you are requesting:
  - a. Base Flood Elevation (BFE) and Minimum Protection Level (MPL)
  - b. Floodway Offset
  - c. Other Technical Assistance (Flow Rate, Reach Slope, etc.)
- 2. Select the purpose of your request:
  - a. BFE needs to apply for a letter of Map Change or Letter of Map Amendment from FEMA.
  - b. BFE, MPL and/or Offsets needed for project design.
  - c. Other (explanation needed).

| <b>I am requesting:*</b> (n<br>Base Flood Elevati | nay select more than one)<br>on (BFE) and Minimum Protection Level (MPL) |                                  |   |
|---------------------------------------------------|--------------------------------------------------------------------------|----------------------------------|---|
| Other Technical As                                | ssistance (Flow Rate, Reach Slope, etc.)                                 | Explain:                         |   |
|                                                   |                                                                          |                                  | X |
| Purpose of Request                                | * (may select more than one)                                             |                                  |   |
| BFE needed to app                                 | oly for a letter of Map Change or Letter of Map An                       | nendment from FEMA.              |   |
| BFE, MPL and/or C                                 | Offsets needed for project design. A Joint Applicati                     | on will be submitted separately. |   |
| C Other                                           | Explain:                                                                 |                                  |   |

3. Enter the Project Description, Explanation of Request and Street Address (if available).

#### Project Description, Explanation of Request and Street Address if available:\*

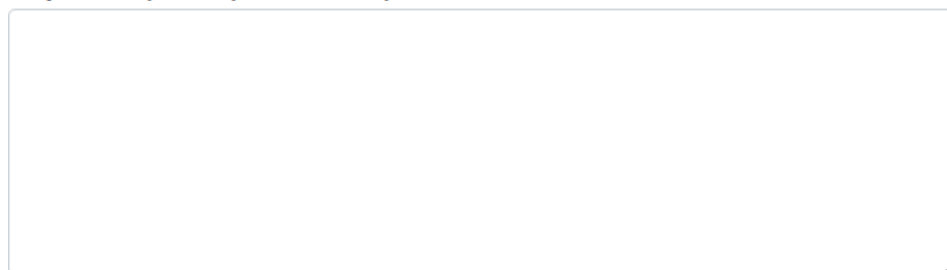

#### Step 3 - Project Location Search

1. Use one of the search options to find your project's location.

| Step 2: Use one of the search options to<br>1. Search by Address; City; Zip code; Lat,L | o find your project's location. Once you zoom to your location, choose point, line, or polygon then select the project area on the map<br>ong |
|-----------------------------------------------------------------------------------------|----------------------------------------------------------------------------------------------------|
| Enter address or place:50131 5                                                          | ٩                                                                                                    |
| Or                                                                                      |                                                                                                    |
| 2. Search Township/Range/Section (click t                                               | the button below)                                                                                                    |
| Search By Township                                                                      |                                                                                                    |
| Or                                                                                      |                                                                                                    |
| 3. Click the Button below to Find Current                                               | Location (mobile users)                                                                                                    |
| $\bigcirc$                                                                              |                                                                                                    |
| Or                                                                                      |                                                                                                    |
| 4. Upload and save Shapefile as application                                             | on type (Must use zipped files)                                                                                                    |
| Add File                                                                                |                                                                                                    |

Once you zoom to your location, choose point, line, or polygon then select the project area on the map.
 a. The map will show a blue tag based on the location you previously entered.

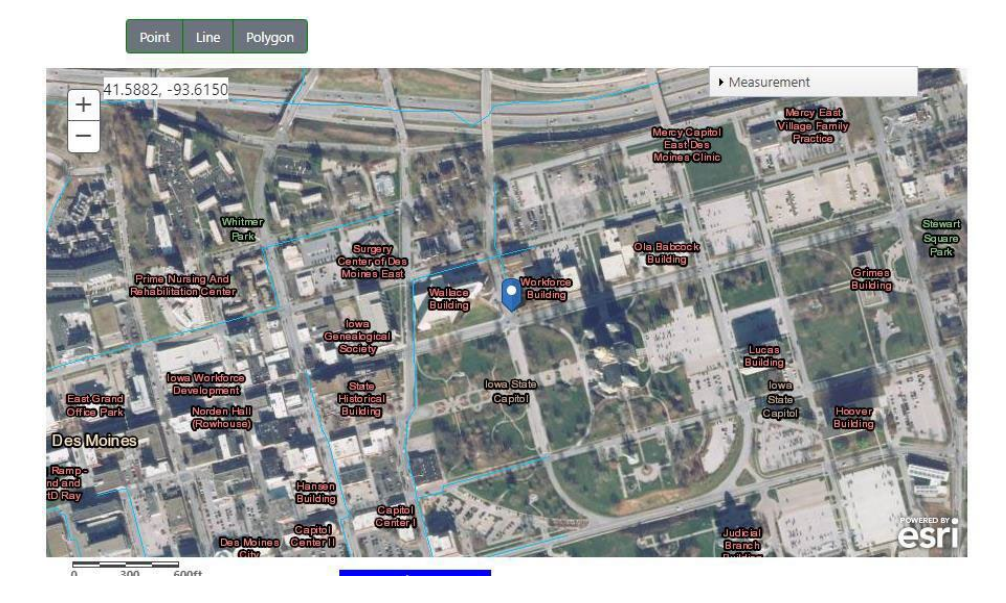

b. You must confirm the location by using the point, line, or polygon features to select the area of your project (Image A, B, and C).

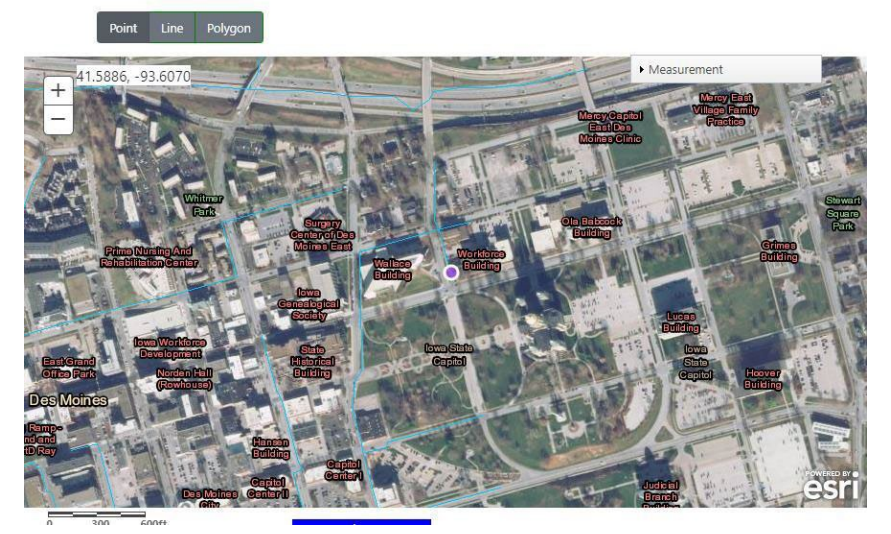

Image A - Point

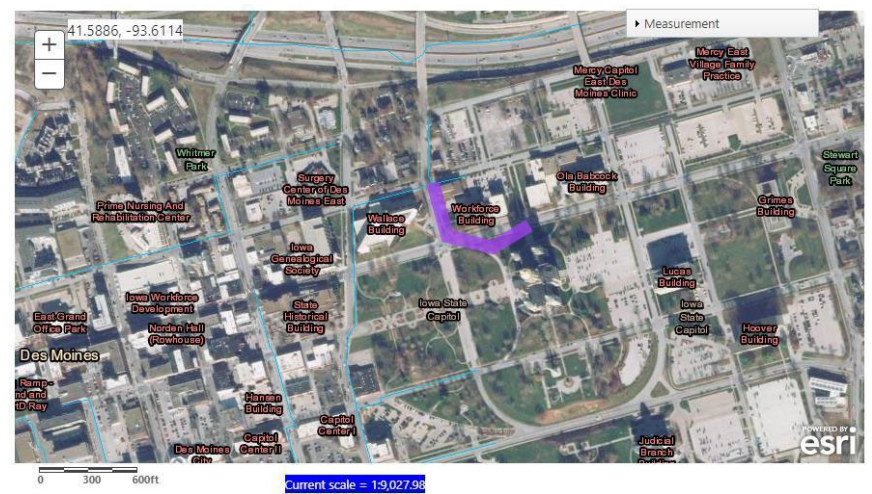

Image B - Line

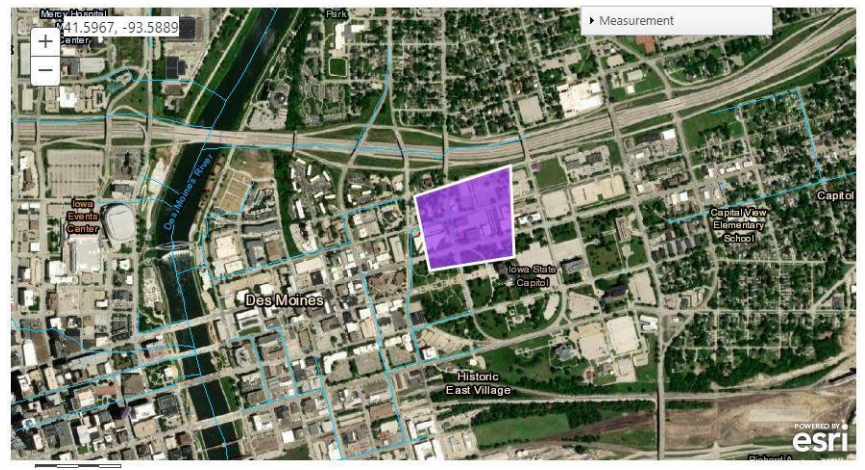

Image C - Polygon

Step 4 - Application Verification

- 1. Check the "I agree" box to indicate that you are accepting responsibility for the accuracy of the information provided in the request
- 2. Type your First Name and Last Name in the signature field.
- 3. Select the "Submit" button.

| Application Verification: *                                                                                                |                    |                 |          |  |
|----------------------------------------------------------------------------------------------------|--------------------|-----------------|----------|--|
| By submitting this petition you are accepting responsibility for the accuracy of all information provided in this request. |                    |                 |          |  |
| 🗆 l agree                                                                                                    |                    |                 |          |  |
| Your Signature*                                                                                                    | FirstName LastName | Signature Date: | 6/7/2024 |  |
|                                                                                                    |                    | Submit          | Cancel   |  |

# Request Animal Feeding Operation DO or FP Determination

Per recent changes in 567 Iowa Administrative Code Chapter 65 regarding AFO floodplain permitting: AFO declaratory orders are no longer required to be completed by the Iowa DNR Floodplain and Dam Safety Section. Applicants for AFO structures are now to use the AFO siting atlas: <u>https://programs.iowadnr.gov/maps/afo/</u> to identify the 100 year floodplain of the major water sources.

However, any structures being proposed near a stream or river should use the screening tool as outlined on Page 4 to see if a floodplain permit will be required.

# Requesting an Environmental Review

Logging In

- 1. After selecting "Request Environmental Review" you will be directed to the state's A&A login screen. If you do not already have login credentials select, "Create an Account" at the top of the page.
  - a. Please note that the email address used to create your login credentials must be the same as the email address used for the applicant information. If the email addresses do not match you will be unable to check the status of your application.

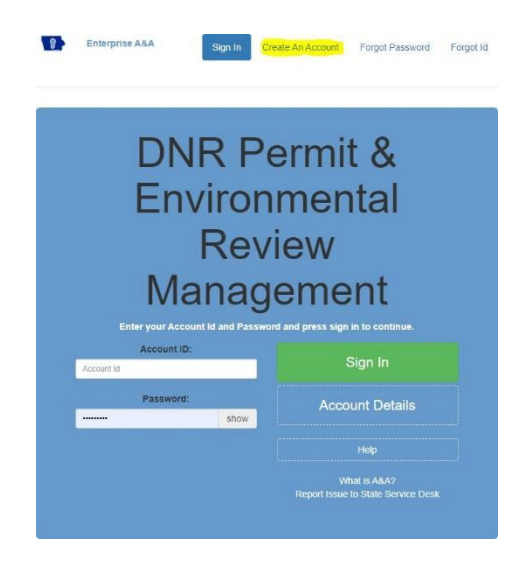

#### Disclaimer

In response to a request for Environmental Review for Natural Resources, the Department will search records for state and federal listed endangered or threatened species, rare natural communities, and sensitive habitat in a proposed project area.

Current list of endangered, threatened, and special concern species:

571 IAC chapter 77.2: List of Animals 571 IAC chapter 77.3: List of Plants

According to Iowa Administrative Code 481A and 481B, a person shall not take, possess, kill, trap or ensnare, transport, import, export, process, sell or offer for sale, buy or offer to buy, nor shall a common or contract carrier transport or receive for shipment, any species plant or animal on the state list.

If you have any questions or the results are unclear, please contact the Iowa Department of Natural Resources at 515-330-6432.

You are responsible for complying with all local, state and federal statutes, ordinances, rules and permit requirements

#### Updated 7/2/24 ARH

applicable to the construction, operation and maintenance of your project.

For a review from the US Fish and Wildlife Service for any impacts to federally listed plant and animal species visit their project planning tool website at <a href="https://ecos.fws.gov/ipac/">https://ecos.fws.gov/ipac/</a> or contact them at <a href="https://www.fws.gov/midwest/rockisland/contactus.html">https://www.fws.gov/midwest/rockisland/contactus.html</a>.

Step 1 - Enter Landowner/Applicant Information

1. Select "Add Applicant" to enter in the contact and mailing information for the landowner/applicant.

#### Step 1: Landowner/Applicant Contact and Mailing Information. \*

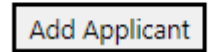

- 2. Enter in the applicable/required information.
  - a. The email address entered here should match the email address associated with your A&A account.

| Applicant                                             |        |                   |              |        |
|-------------------------------------------------------|--------|-------------------|--------------|--------|
| Point of Cont<br>First Name Last N<br>Name of Company | tact * |                   |              |        |
| Company                                               |        | Email *           |              |        |
| Address1 *                                            |        | Primary Phone *   | 123-456-7890 |        |
| Address2                                              |        | Primary Phone Ext |              |        |
| City *                                                |        | Alternative Phone | 123-456-7890 |        |
| State *                                               | IA     | ~                 |              |        |
| Zip Code *                                            |        |                   |              |        |
|                                                       |        |                   | Save         | Cancel |

#### Step 2 - Select Project Type(s)

1. Select the project type(s) that best describes your project. Please note, more than one project type may be selected.

#### Step 3 - Project Site Description

- 1. Select the environment type at the project site.
  - a. Hold the "ctrl" key to select more than one type

#### Step 4 - Vegetation Descriptions for Site

1. Describe all vegetation currently growing at the project site.

|           | Forest/Timber                | *                                                         |  |
|-----------|------------------------------|-----------------------------------------------------------|--|
|           | Grassland                    |                                                           |  |
|           | Gravel                       |                                                           |  |
|           | Hayfield/Pasture             |                                                           |  |
|           | Lake/Pond                    |                                                           |  |
|           | Parking Lot                  |                                                           |  |
|           | Pavement                     |                                                           |  |
|           | River/Creek/Stream           |                                                           |  |
|           | Road/Right of Way            |                                                           |  |
|           | Row Crops                    | •                                                         |  |
|           |                              |                                                           |  |
| ep 4: veg | etation descriptions for sit | e (what plants are currently growing at the project site) |  |
|           |                              |                                                           |  |
|           |                              |                                                           |  |
|           |                              |                                                           |  |
|           |                              |                                                           |  |

#### Step 5 - Type of Disturbance

- 1. Indicate the type of disturbance that will take place at the project site.
  - a. If "Ground Disturbance," provide the start date, end date, and explanation.
  - b. If "Tree Clearing," provide the start date, end date, and explanation.
  - c. If "Wetland Draining, Filling, Dredging" provide the start date, end date, and explanation.
  - d. If "Dredging," provide the date of the last dredge event and how much material was removed.

| Start Date*                                                                                                    | End Date*                                            |                     |
|----------------------------------------------------------------------------------------------------|------------------------------------------------------|---------------------|
| If vec place avplain*                                                                                                   |                                                      |                     |
| ii yes, please explain.                                                                                                 |                                                      |                     |
|                                                                                                    |                                                      |                     |
| Tree clearing: Time of year trees will be cleared                                                                       | d                                                    |                     |
| Start Date *                                                                                                    | End Date *                                           |                     |
|                                                                                                    |                                                      |                     |
| If yes, please explain.*                                                                                                |                                                      |                     |
|                                                                                                    |                                                      |                     |
|                                                                                                    | h                                                    |                     |
|                                                                                                    |                                                      |                     |
| Wetland Draining, Filling, Dredging: What time                                                                          | ime of year wetland will be drained, filled, dredged |                     |
| Wetland Draining, Filling, Dredging: What till<br>If yes, please explain.*                                              | ime of year wetland will be drained, filled, dredged |                     |
| Wetland Draining, Filling, Dredging: What tin If yes, please explain.*                                                  | ime of year wetland will be drained, filled, dredged |                     |
| Wetland Draining, Filling, Dredging: What till<br>If yes, please explain.*                                              | ime of year wetland will be drained, filled, dredged |                     |
| Wetland Draining, Filling, Dredging: What the lifyes, please explain.* If dredging will occur with this project, please | ime of year wetland will be drained, filled, dredged | aterial was removed |

#### Step 6 - Project Location Search

1. Use one of the search options to find your project's location.

| Step 2: Use one of the search options to<br>1. Search by Address; City; Zip code; Lat,Lo | find your project's location. Once you zoom to your location, choose point, line, or polygon then select the project area on the map.<br>ing |
|------------------------------------------------------------------------------------------|----------------------------------------------------------------------------------------------------|
| Enter address or place:50131 £                                                           | Q                                                                                                    |
| Or                                                                                       |                                                                                                    |
| 2. Search Township/Range/Section (click th                                               | ne button below)                                                                                                    |
| Search By Township                                                                       |                                                                                                    |
| Or                                                                                       |                                                                                                    |
| 3. Click the Button below to Find Current L                                              | ocation (mobile users)                                                                                                    |
| $\bigcirc$                                                                               |                                                                                                    |
| Or                                                                                       |                                                                                                    |
| 4. Upload and save Shapefile as applicatio                                               | n type (Must use zipped files)                                                                                                    |
| Add File                                                                                 |                                                                                                    |

2. Once you zoom to your location, choose point, line, or polygon then select the project area on the map. a. The map will show a blue tag based on the location you previously entered.

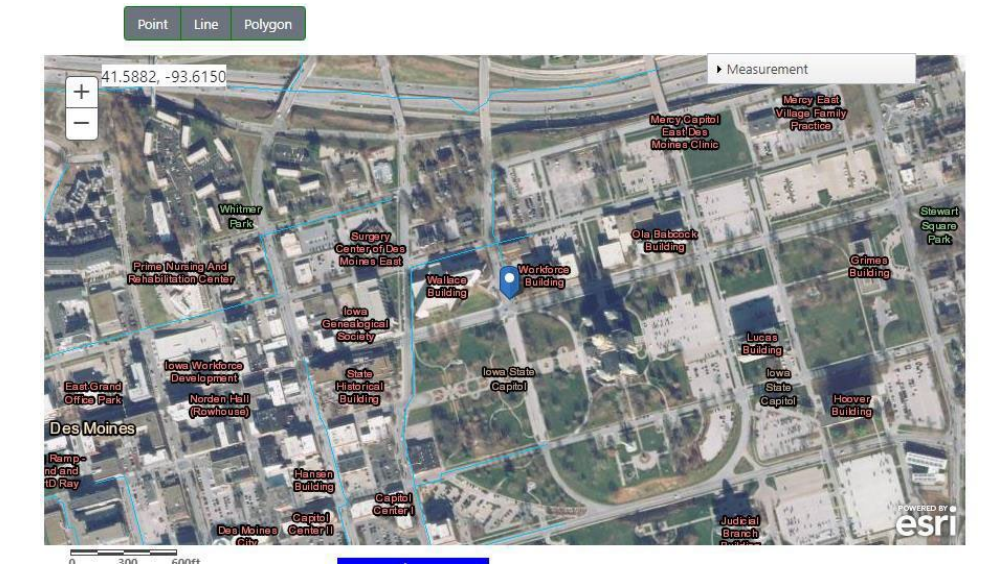

b. You must confirm the location by using the point, line, or polygon features to select the area of your project (Image A, B, and C).

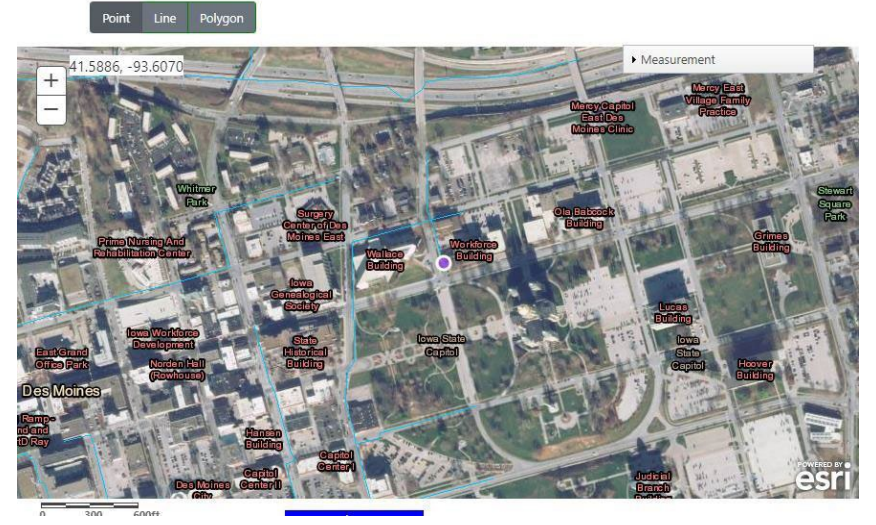

Image A - Point

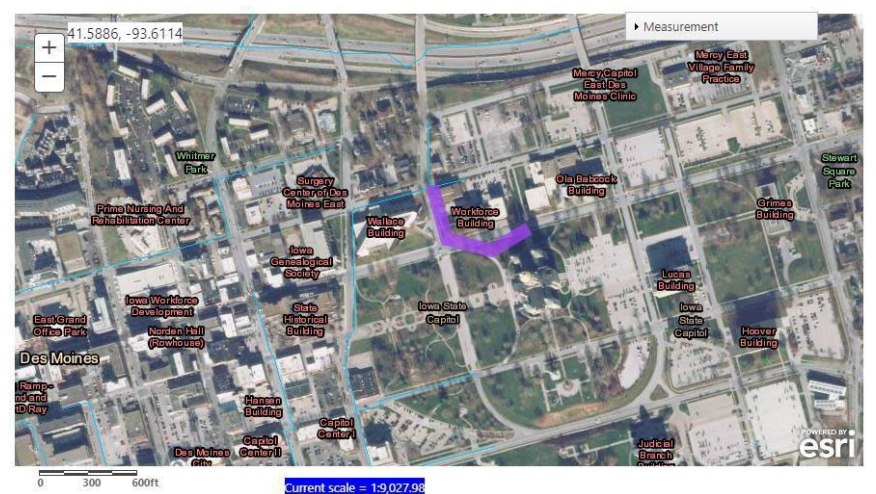

Image B - Line

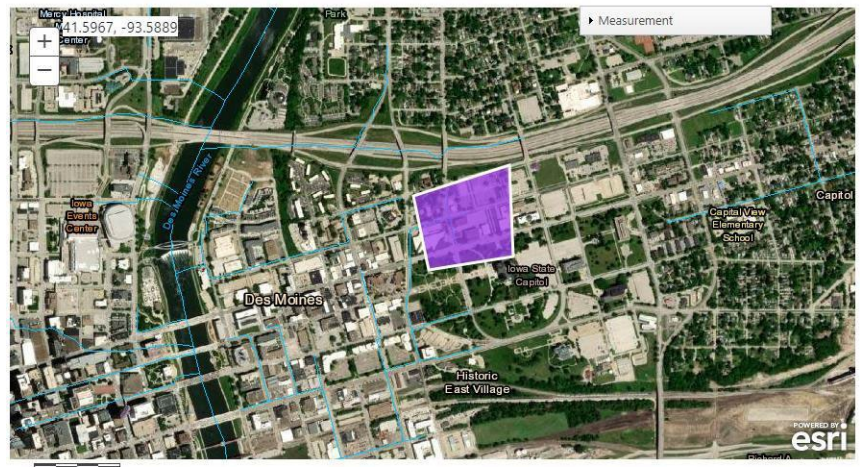

Image C - Polygon

#### Step 7 - Additional Information

- 1. Provide a project title.
- 2. Provide a project description.
- 3. Provide the purpose or need for the project.
- 4. Provide the anticipated start and end dates of the project.
- 5. Upload any supporting documentation; such as, aerial photos, engineering plans, wetland delineation reports, etc.

Step 7: Please fill out the following information

| Project Title                                  |                                                                                   |                                                                  |                                           |                                        |                                                 |
|------------------------------------------------|-----------------------------------------------------------------------------------|------------------------------------------------------------------|-------------------------------------------|----------------------------------------|-------------------------------------------------|
| Project Description<br>(Existing site location | <b>n</b><br>on details as well)                                                   |                                                                  |                                           |                                        |                                                 |
| Purpose or Need                                | for the Project                                                                   |                                                                  |                                           |                                        |                                                 |
| Anticipated Activi<br>Start Date*              | ity Start and Completion Date                                                     | End Date*                                                        |                                           |                                        |                                                 |
| Do you have any<br>Supporting inform           | supporting documentation to add to y<br>nation may include, Aerial Photos, Engine | <b>your application?</b><br>ering Plans, Wetland Delineation Rep | oorts, Plant/Animal Surveys, Shapefiles o | or any other documents that you feel a | re necessary to complete review of your project |

#### Step 8 - Application Verification

Upload Document(s)

- 1. Check the "I agree" box to certify that the information contained in the request is true and accurate.
- 2. Enter your signature, by typing your first and last name.
- 3. At this type you may save the application for later or submit. For the purposes of this guide, select submit.

| Application Verifi<br>I certify that I am<br>to undertake the p<br>I agree | ication: *<br>familiar with the information containe<br>proposed activities.  | d in this request and that to the best of n                | ny knowledge and belief, such information is true, complete, and accurate. I further certify that I possess the authority |
|----------------------------------------------------------------------------|-------------------------------------------------------------------------------|------------------------------------------------------------|----------------------------------------------------------------------------------------------------|
| Your Signature*                                                            | FirstName LastName                                                            | Signature Date:                                            | 6/7/2024                                                                                                    |
| For a review from<br>https://www.fws.g                                     | the US Fish and Wildlife Service for a<br>ov/midwest/rockisland/contactus.htm | ny impacts to federally listed plant and ar<br><u>al</u> . | nimal species visit their project planning tool website at https://ecos.fws.gov/ipac/ or contact them at                  |

# **Viewing Applications in Process**

To access an application that you have saved to complete later, first log into your <u>A&A account</u>.

Logging In

- 1. Select the "Log In" option in the upper right corner of the web browser and you will be directed to the state's A&A login screen.
  - a. Please note, to view incomplete applications or to view the status of a submitted application the email address used to create your (Iowa ID) login credentials must be the same as the email address used for the contact information in the application. If the email addresses do not match you will be unable to check the status of your application.

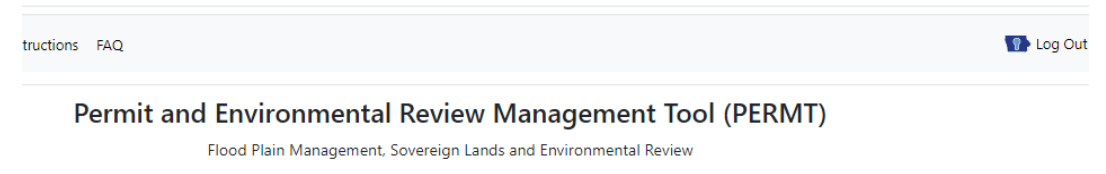

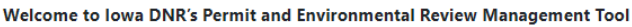

2. After logging in, application data will be lost if not completed or saved within 60 minutes.

In Progress Applications

- 1. To view applications that have been started, but not submitted, select "My Projects" from within PERMT Management Tool.
- 2. From this screen you can:
  - a. **Applications Started but Not Submitted** Resume and complete any incomplete application(s) previously started that are less than one year old. Delete an incomplete application(s).
  - b. **Projects in Review** View any previously submitted items. Add (upload) any supplemental information to any project currently under review. This includes information requested by the review engineer.
  - c. Waiting for Notification from Applicant that Construction is Complete Complete the "Notice of Completion" certification required at the end of construction for a permitted project.
  - d. **Closed Projects** Download additional copies of any approval documents, or upload any items required as a permit special condition.

| ly Projects              |                 |                          |                                        |                                |                       |                                         |                        |
|--------------------------|-----------------|--------------------------|----------------------------------------|--------------------------------|-----------------------|-----------------------------------------|------------------------|
| Applications Started but | t Not Submitted |                          | Note: Applicatio                       | ns started but not submitted w | rill only be retained | for 1 calendar year from "Date Started" | value.                 |
|                          | Project Type    | $\frac{\Lambda}{\Psi}$   | Location/County                        | Á.                             |                       | Date Started                            | \$                     |
|                          |                 |                          | No data av                             | vailable in table              |                       |                                         |                        |
| Projects In Review       |                 |                          |                                        |                                |                       |                                         |                        |
| Tracking Number          | Applicant Na    | me/ Company Name         | Applicant's Point of Contact / Company | Work Type                      | Date Received         | Project Title/ Project Type             | Lat,Long/County        |
| 2024-0010                | Aut             | dra Hiebert              |                                        | FP&SL Permit Application       | 6/12/2024             | na/Buildings and Associated Fill        | 41.6101, -93.6116/Polk |
|                          |                 | View Submitted Inform    | nation Submit Addit                    | ional Information              |                       |                                         |                        |
| Vaiting for Notification | from Applicant  | that Construction is Com | plete                                  |                                |                       |                                         |                        |
| Tracking Number          | ¢ Appli         | cant Name/ Company N     | lame  Applicant's Point of Contac      | t / Company 🍦 Permi            | it Number 🍦 🛛 L       | ocation/County  Permit Expi             | ration Date 👙          |
|                          |                 |                          | No data av                             | vailable in table              |                       |                                         |                        |
| losed Projects           |                 |                          |                                        |                                |                       |                                         |                        |
| Tracking Number          | ¢ App           | olicant Name/ Company    | Applicant's Point of Co                | ntact / Company 🕴              | Work Type 🍦           | Lat,Long/County   Date Recei            | ved  Date Mailed       |
|                          |                 |                          | No data av                             | vailable in table              |                       |                                         |                        |

## View the Iowa DNR Review Status of a Submitted Application

- 1. To view the Iowa DNR review status of submitted application, select "My Projects" from within PERMT Management Tool
- 2. Under the "Projects in Review" section, select the tracking number of the application you wish to view. The view will expand for that application to show the Iowa DNR Flood Plain and Iowa DNR Sovereign Lands Status.

## **Review Process**

## **Initial Screening of Applications**

Each application upon receipt will be evaluated by the department to determine whether adequate information is available to review the project. The department will advise the applicant of any additional information required to review the project.

If the requested information is not submitted within 60 days of the date the request is made, the department will consider the application withdrawn.

## Order of Processing

In general, complete applications including sufficient plans and specifications will be reviewed in the order that complete information is received.

The current review period is 2-2 ½ months from the date of receipt.

## **Out of Order Requests**

When there are a large number of pending applications, which preclude the department from promptly processing all applications, the department may expedite review of a particular application out of order if the completed application and supporting documents were submitted at the earliest practicable time and any of the following conditions exist:

- Relatively little staff review time (generally less than four hours) is required and delay will cause the applicant hardship;
- The applicant can demonstrate that a delay in the permit will result in a substantial cost increase of a large project;
- Prompt review of the permit would result in earlier completion of a project that conveys a significant public benefit;
- The need for a permit is the result of an unforeseen emergency or catastrophic event; or
- A permit is needed to complete a project that will abate or prevent an imminent threat to the public health and welfare.

## **Project Investigation**

The department will conduct an investigation of a project for which an application has been submitted.

The following are standard procedures for an investigation of an application.

- 1. **Inspection.** Agency personnel may make one or more field inspections of the project site when necessary to obtain information about the project. Submission of the application is deemed to constitute consent by the applicant for the agency staff and its agents to enter upon the land on which the proposed activity or project will be located for the sole purpose of collecting the data necessary to process the application, unless the applicant indicates to the contrary on the application.
- 2. **Technical review.** The department staff will conduct a technical review using appropriate analytical techniques such as application of hydrologic and hydraulic models to determine the effects and impacts of a proposed project.
- 3. Solicitation of expert comments on environmental effects. For channel changes or other development which may cause significant adverse effects on the wise use and protection of water resources, water quality, fish, wildlife and recreational facilities or uses, the department will request comments from the fish and wildlife division of the department or other knowledgeable sources.
- 4. Summary report of project review. The department staff may, if indicated, prepare a project summary report

which summarizes the results of the review with respect to relevant criteria, the analytical methods used in the review and other project information. Typical indications of when project summary reports will be prepared are for those projects for which negative comments have been received from potentially affected landowners, those projects which are not approvable, and those projects which are complex in nature. Project summary reports will not normally be prepared for routine, noncontroversial projects.

- 5. Notice to landowners who might be affected. Before an application for approval of a levee or channel change is approved the department shall require the applicant to provide the names of the owners and occupants of land located immediately upstream, downstream, and across from the project site, and owners of any other land which the agency staff determines may be adversely affected by the project. The department will then notify the landowners that the project is under consideration and provide a reasonable opportunity for submission of comments. These requirements may also apply to other types of floodplain development when the project review discloses that lands not controlled by the applicant may be adversely affected by the project.
- 6. Notice to the applicant that the project does not conform to criteria. If the project review discloses that the project violates one or more criteria and that the project should be disapproved, or approved only subject to special conditions to which the applicant has not agreed, the department will notify the applicant and, when practical, suggest appropriate project modifications. The department will offer the applicant an opportunity to submit comments before an initial decision is made.

## Initial Decision by the Department

The initial decision by the department on an application for a floodplain development permit will be either an approval or disapproval. The initial decision will include a determination whether the project satisfied all relevant criteria and may incorporate by reference and attachment the summary report described in 70.5(3) "d". Copies of the initial decision shall be emailed to the applicant, any person who commented pursuant to 70.5(3) "e," and any other person who has requested a copy of the decision.

- **Approval**. Issuance of a floodplain development permit shall constitute approval of a project. The permit shall include applicable general conditions listed in <u>567 IAC Chapter 72</u> and may include one or more special conditions when reasonably necessary to implement relevant criteria.
- **Disapproval**. A letter to the applicant denying the application shall constitute disapproval of a project.

An initial decision becomes the final decision of the department unless a timely notice of appeal is filed within 30 days following the receipt of the decision. The final decision may be filed with the appropriate county recorder to give constructive notice to future landowners of any conditions or requirements imposed by the final decision.

**Appeal of initial decision.** Any person aggrieved by an initial decision issued under 567—70.5 of these rules may file a notice of appeal with the director. The notice of appeal must be filed within 30 days following the certified date of mailing of the decision unless the appellant shows good cause for failure to receive actual notice and file within the allowed time. The form of the notice of appeal and appeal procedures are governed by 567—Chapter 7. The department shall mail a copy of the notice of appeal to each person who was sent a copy of the initial decision. The department shall attach an explanation of the opportunity to seek intervention in the contested case.

#### Notice of Completion

Once your permitted project is complete, please submit a Notice of Completion through your "My Projects" tab in PERMT.

- 1. In PERMT, go to "My Projects."
- 2. Go to the section "Waiting for Notification from Applicant that Construction is Complete."
- 3. Select the "Enter Notice of Completion" option.

| iting for Notificatio | n from Applicant that Construction is Co | omplete                                |                |                               |                        |                          |
|-----------------------|------------------------------------------|----------------------------------------|----------------|-------------------------------|------------------------|--------------------------|
| racking Number        | Applicant Name/ Company Name             | Applicant's Point of Contact / Company | Permit Number  | Location/County               | Permit Expiration Date |                          |
| 2022-0528             | 1000                                     |                                        | 2022-0528FP-01 | 43.1106, -93.3946/Cerro Gordo | 12/24/2022             | Enter Notice of Completi |

4. Enter the date your project was completed and then submit. The current date will auto-populate.

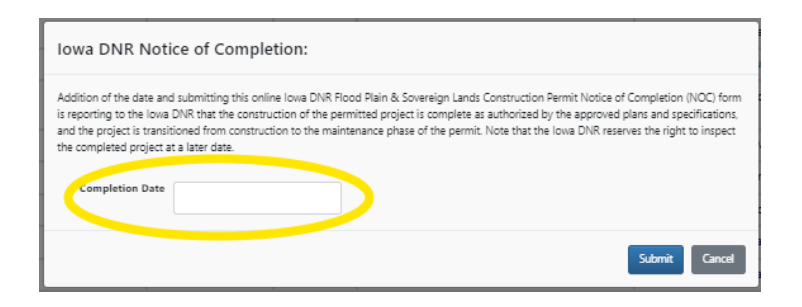

5. This project will now be found in the "Closed Projects" tab.

## **Frequently Asked Questions**

- 1. What browser works best with PERMT?
  - a. Chrome.
- 2. What does PERMT do?
  - a. PERMT will help you to:
    - i. Complete and Submit a Flood Plain & Sovereign Lands Permit Application for -
      - 1. State of Iowa Flood Plain Development Permit
      - 2. State of Iowa Sovereign Lands Construction Permit
    - ii. Request an Environmental Review.
    - iii. Request a Base Flood Elevation or other Flood Plain Technical Assistance.
    - iv. Request a Flood Plain Determination or Declaratory Order for your Animal Feeding Operation.
    - v. View and track the status of your application.
    - vi. Submit additional information for your application, if requested.
- 3. How does PERMT work?
  - a. You are required to obtain federal, state, and local permits before doing any construction in the flood plain or near a river or stream. There are exceptions for certain projects on very small streams. When you begin the Flood Plain & Sovereign Lands Permit Application Process, the system will walk you through steps to determine if a Flood Plain & Sovereign Lands Permit Application is required for your project.
  - b. By using PERMT and following the prompts, your Flood Plain & Sovereign Lands Permit Application will be submitted to Iowa DNR Flood Plain and Iowa DNR Sovereign Lands for review.
  - c. This electronic application program does not submit your Flood Plain & Sovereign Lands Permit Application to county or city officials for local permitting. You are responsible for contacting local permitting officials and obtaining local permits prior to construction.
  - d. PERMT also allows you to electronically request Base Flood Elevations, Environmental Reviews, and Flood Plain/Declaratory Order for your Animal Feeding Operation and check on the status of your applications.
  - e. PERMT does not submit your Flood Plain & Sovereign Lands Permit Application to the US Army Corps of Engineers (US ACE), Rock Island or Omaha Districts. Permit applications to US ACE can use their Regulatory Request System (RRS) on line application system. You are responsible for submitting and obtaining any US ACE required permits prior to construction.
- 4. When are permits required?
  - a. Our regulatory thresholds are outlined in 567 Iowa Administrative Code (IAC) Chapter 71. In general, the answer to this question revolves around the type of construction and location. We've built a useful screening tool into our PERMT online system that allows you to select your project type and location to determine if you are required to submit an application, here are instructions:
    - i. Your first steps will be to choose one or more project types; select your location using either a point, line or shape; and finally select "Get Results" to determine if you should submit a Flood Plain & Sovereign

Lands Permit Application.

- ii. If no Iowa DNR permit application submission is required, PERMT allows you to receive documentation that your project does not require a DNR Flood Plain or Sovereign Lands Permit if you continue through the process of providing your information. PERMT will take you through the steps to log in (or create an account for first time users), and fill out a Flood Plain & Sovereign Lands Permit Application for this documentation. The accuracy of this determination is based entirely on the accuracy of your application.
- iii. If a state permit application should be submitted, PERMT will automatically take you through the steps to log in (or create an account for first time users), and fill out a Flood Plain & Sovereign Lands Permit Application that will be submitted to the Iowa DNR Flood Plains and Iowa DNR Sovereign Lands.
- iv. PERMT does not submit your Flood Plain & Sovereign Lands Permit Application to county or city officials for local permitting, including local floodplain permitting. You are responsible for contacting local permitting officials and obtaining all required local permits prior to construction.
- PERMT does not submit your Flood Plain & Sovereign Lands Permit Application to the US Army Corps of Engineers (US ACE), Rock Island or Omaha Districts. Permit applications to US ACE can use their Regulatory Request System (RRS) on line application system. You are responsible for submitting and obtaining any US ACE required permits prior to construction.
- vi. The Iowa DNR will send out one response for both the Iowa DNR Flood Plain and Sovereign Lands programs.
- 5. How do I apply?
  - a. PERMT is our online tool that walks you through the steps to apply (we call this process filling out a "Flood Plain & Sovereign Lands Permit Application", as this single process will send the application to two programs: DNR Flood Plain Permitting and DNR Sovereign Lands.)
  - b. Your first steps will be to choose all proposed project types; selecting your location using either a point, line or shape on the provided map; and finally select "Get Results" button to determine if you should submit a Flood Plain & Sovereign Lands Permit Application.
  - c. If a state permit application should be submitted, PERMT will automatically take you through the steps to log in, fill out a Flood Plain & Sovereign Lands Permit Application, and submit that Flood Plain & Sovereign Lands Permit Application that will be submitted to the Iowa DNR Flood Plains and Iowa DNR Sovereign Lands.
  - d. PERMT does not submit your Flood Plain & Sovereign Lands Permit Application to county or city officials for local permitting, including local floodplain permitting. You are responsible for contacting local permitting officials and obtaining all required local permits prior to construction.
  - e. PERMT does not submit your Flood Plain & Sovereign Lands Permit Application to the US Army Corps of Engineers (US ACE), Rock Island or Omaha Districts. Permit applications to US ACE can use their Regulatory Request System (RRS) on line application system. You are responsible for submitting and obtaining any US ACE required permits prior to construction.
- 6. What do I need to submit?
  - a. Different project types require different information being submitted, more complex projects require a licensed engineer to provide plans, specifications and calculations. Some project types do not require an engineer. Rules governing our criteria are in <u>567 IAC Chapter 72</u>. See below for useful checklists that we encourage you to fill out and submit for these project types:
    - <u>Agricultural Levees</u>
    - Bridge and Road Embankments
    - Building Guidance
    - <u>Channel Changes</u>
    - <u>Culverts</u>
    - Earth Embankment Dam
    - <u>Streambank Stabilization</u>
    - Water Supply Wells and Facilities

- 7. How will I know if my application has been properly submitted and reviewed?
  - a. By following the step by step processes you will eventually "Submit" your application. An email will be sent to you confirming receipt of the application. This email is not an approval of your project.
  - b. Iowa DNR will send out one final response for both the Iowa DNR Flood Plain and Sovereign Lands programs.
- 8. How long will the review be?
  - a. Due to the large number of applications we receive, it can currently take up to 3 months to receive your response. <u>567 IAC Chapter 70.5(2)</u> allows the department to expedite review of a particular application out of order if the completed application and supporting documents were submitted at the earliest practicable time and any of the following conditions exist:
    - i. Relatively little staff review time (generally less than four hours) is required and delay will cause the applicant hardship;
    - ii. The applicant can demonstrate that a delay in the permit will result in substantial cost increase of a large project;
    - iii. Prompt review of the permit would result in earlier completion of a project that conveys a significant public benefit;
    - iv. The need for a permit is the result of an unforeseen emergency or catastrophic event; or
    - v. A permit is needed to complete a project that will abate or prevent an imminent threat to the public health and welfare.
  - b. To flag your application for consideration of OOO processing, you can select one of the questions at the end of the application and/or send an email with application tracking number and the specific need you have to <u>floodplain-help@dnr.iowa.gov</u>.
- 9. What do you mean by "other permits may be required"?
  - a. Below is a list of other permits that are often also required for projects near floodplains. This list is not all inclusive and you are required to understand all the permits required for your construction project.
    - i. <u>DNR Sovereign Lands</u> (included in the PERMT Flood Plain & Sovereign Lands Permit Application)
    - US Army Corps of Engineers (US ACE), Rock Island and Omaha Districts: 408 Permit, 404 Permit, and 401 Water Quality Certification. Permit applications to US ACE can use their Regulatory Request System (RRS) on line application system.
    - iii. Local FP Permits: Any community (city and/or county) that participates in the National Flood Insurance Program requires application for a local floodplain permit for work completed in the mapped floodplain.
    - iv. <u>NPDES/Stormwater</u>
    - v. This list is not all inclusive and you are required to understand all the permits required for your construction project.